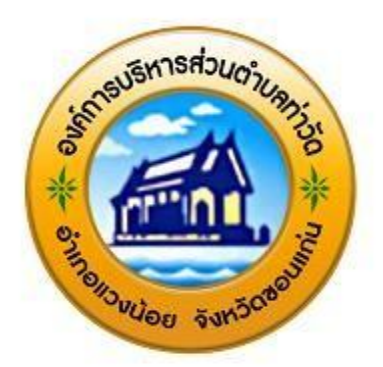

คู่มือการใช้งานระบบ E-Service (การให้บริการออนไลน์)

องค์การบริหารส่วนตำบลท่าวัด อำเภอแวงน้อย จังหวัดขอนแก่น

วิธีการใช้งานระบบ กรณีการให้บริการ E-Service ขั้นตอนการขอรับบริการออนไลน์

1. เข้าเว็บไซต์ อบต.ท่าวัด <u>https://www.thawat.go.th</u>

|                        |                                                                                                    |                                                                                                  | A Contraction    |                       |
|------------------------|----------------------------------------------------------------------------------------------------|--------------------------------------------------------------------------------------------------|------------------|-----------------------|
| หน้าหลัก 🗖 ข่าวกิจ     | กรรม ข่าวประชาสัมพันธ์                                                                                                    | กระดานถาม-ตอบ                                                                                    | ติดต่อ-สอบถาม    | and the second second |
| Utradstas audiouanisto | ຍົບດີດ້ວບເຮັບເອ້າຢູ່ເວົ້ນໄຮດ໌<br>ວວศົการบริหารส่วน<br>"ດຳນວກຳລີດຊຸນວນນຳວຢູ ດ<br>ດານໂຊດແການເຮີຍນຳຄີ ດາວບອີນກອຍິ<br>ດານໂຊດແການເຮີຍນຳຄີ | <i>ຕຳບລກ່າວັດ</i><br>ທານພວລຈີວນລີ<br>ກ່າວແບບນີລີລາວວ່ານ?<br>ອອອອອອອອອອອອອອອອອອອອອອອອອອອອອອອອອອອອ | Uteventus goonoo |                       |
| 🕇 ອບຕ.ກ່າວັດ           | ศูนย์รับเรื่องราวรัส<br>043-040-60                                                                                                   | onna<br>os                                                                                       | อ็ค E-mail       | Chat Live             |

## 2. เลื่อนลงมาตรงกลางหน้าเว็บไซต์หลัก "E-Service" จะปรากฏทางขวามือ คลิก E-Service

| คณะผู้บริหาร<br>สภายบด.<br>พนักงานส่วนด้าบล +                                                                                                   | พนกงานสวนทองถน หรอขาราชการประเภทอน ในตาแหนงประเภทและระคบ<br>เดียวกัน หรือการโอนลตระดับตำแหน่งโดยความสมัตรใจ เพื่อแต่งตั้งให้ดำรง<br>ถึงแขอ≫><br>ชี่ภองัอชี้อ ⊂ งัองักป                                                                                                    |                                                                                                    |
|----------------------------------------------------------------------------------------------------|----------------------------------------------------------------------------------------------------|----------------------------------------------------------------------------------------------------|
| นเยบาย No Gift Policy +<br>ยุทรศาสตร์การพัฒนา<br>ที่ทำการองค์การบริหารส่วนตำบล<br><b>ดูบย์ป้อบูลป่าองสาร</b><br>ข่าวประชาสัมพันธ์<br>แผนพัฒนา + | <ul> <li>ประกาศราคากลางโโครงการก่อสร้างถนนแอสฟัลท์ติกคอนกรีตโดยวิธี<br/>Overlays สายจากนายวิชัย ชาวสวน - บ้านสามแยกนางขวัญ ภัคชรมย์ หมู่ที่ 6<br/>บ้านลาด</li> <li>[20 ธ.ค. 2567]</li> <li>ราคากลางโครงการก่อสร้างถนนแอสฟัลท์ติกคอนกรีตโดยวิธี Overlays สาย<br/>จากนายวิชัย ชาวสวน - บ้านสามแยกนางขวัญ ภัคชรมย์ หมู่ที่ 6 บ้านลาด</li> <li>[20 ธ.ค. 2567]</li> </ul> | E-Learning (จังงาน<br>เห็นกานครบบกรร้อนสารของราชการ<br>อานบริการของศูนย์บริการร่วม<br>ศูนย์บริการแบบเบ็ดเสร็จ<br>One Stop Service (OSS)           แบบสำรวจความพึงพอใจ |
| ข้อบัญญัติงบประมาณ +<br>งานกองคลัง +<br>งานกิจการสภา +                                                                                          | 🚧 ประกาศราคากลางโครงการก่อสร้างถนนแอสฟัลท์ติกคอนกรีตโดยวิธี<br>Overlays สายบ้านนางตื่ม ลาพร - หนองฉิม หมู่ที่ 8 บ้านโนนไท 🔼 [ 20 ธ.ค.<br>2567 ]                                                                                                    | Customer satisfaction survey                                                                                                    |
| แผนการดำเนินงาน +<br>รายการเอกสารสำหรับดาวน์โหลด<br>ผลคะแนน LPA<br>บโยเวยกวรเรี€นรรวบ                                                           | ราคากลางโครงการก่อสร้างถนนแอสพัลห์ติกคอนกรีตโดยวิธี Overlays สาย<br>ถึงแบบจะงะ<br>มีดีไว้แบบเงิก // ประชากล์ไปปไปปล์                                                                                                    |                                                                                                    |
| สปสช.ดำบล                                                                                                    |                                                                                                    |                                                                                                    |

 คลิกบริการที่ต้องการใช้ เมื่อท่านเลือกงานบริการตามแบบฟอร์มที่ท่านต้องการแล้ว ให้ท่านกรอกรายละเอียดให้ครบถ้วน หากมี \* สีแดงที่หัวข้อใด แสดงว่าเป็นข้อมูลที่จำเป็นที่ท่านต้องกรอกข้อมูลให้ครบถ้วน

| หน้าหลัก | บ่าวกิจกรรม บ่า                              | วประชาสัมพันธ์ กระ                                                                               | ดานถาม-ตอบ ติดต่อ-ส                         | อบถาม |  |
|----------|----------------------------------------------|--------------------------------------------------------------------------------------------------|---------------------------------------------|-------|--|
|          | บริเ                                         | าารประชาชน E-Serv                                                                                | ice                                         |       |  |
|          | คู่มือร่                                     | ขั้นตอนการใช้บริการ                                                                              |                                             |       |  |
|          | ร้องเรียนร้องทุกข์                           | ۲<br>۳<br>۳<br>۳<br>۳<br>۳<br>۳<br>۳<br>۳<br>۳<br>۳<br>۳<br>۳<br>۳<br>۳<br>۳<br>۳<br>۳<br>۳<br>۳ | พ่อร์มตรวจตอบสิหธ<br>เงินขุดหนุมเด็กแรกเกิด |       |  |
|          | แบบการ้องขอสิดทั้งไม้<br>ในเขตที่นที่อาหารณะ | <b>ชา</b> แบบคำร้องไฟฟ้า                                                                         | แบบคำร้อง<br>ขอรับบริการทั่วไป              |       |  |

## ตัวอย่าง แบบคำร้องขอตัดกิ่งไม้ในเขตพื้นที่สาธารณะองค์การบริหารส่วนตำบลท่าวัด

| แบบคำร้องขอตัดกึ่งไม้ในเขตพื้นที่สาธารณะ<br>องค์การบริหารส่วนตำบลท่าวัด<br>แมนฟอร์มนี้จัดทำขึ้นเพื่อรับคำร้องขอดัดกังในในเขตพื้นที่สาธารณะองค์การบริหารส่วนคำบลท่า<br>วัด สำเภอแวงปอย จังหวัดของแก่บ | อำเภอ<br>สำคอบของคุณ                                                             |
|----------------------------------------------------------------------------------------------------|----------------------------------------------------------------------------------|
| patcharin.scontornsanit@gmail.com หรือมัญช์                                                                                                    | จ <b>ังหวัด</b><br>คำตอบของคุณ                                                   |
| ชื่อ - สกุล(ผู้ขึ้นดำร้อง)                                                                                                    | เบอร์โทรศัพท์                                                                    |
| สารสอบของคุณ                                                                                                    | ศำลอบของคุณ                                                                      |
| สารอบของคุณ                                                                                                    | มีความประสงค์จะขอตัดกิ่งไม้จำนวน (ระบุให้ชัดเจน)                                 |
| สารอบของคุณ                                                                                                    | ศาสอบของคุณ                                                                      |
| สญชายกระบาท                                                                                                    | โปรตระบุสถาบที่ / จุดที่ต้องการให้อบต.ท่าวัด ดำเนินการโดยละเอียด (ระบุให้ชัดเจน) |
| ศาสตรองคุณ                                                                                                    | ศาคอบของคุณ                                                                      |
| อยู่บ้านเลขที่                                                                                                    | วับที่สะดวกให้เจ้าหน้าที่เข้าตรวจสอบ (ระบุให้ชัดเจน)                             |
| ศาคอบของศุณ                                                                                                    | วันที่                                                                           |
| หมู่ที่                                                                                                    | mm/dd/yyyy 🗖                                                                     |
| ศาตอบของคุณ                                                                                                    | วันที่ยื่นคำร้อง (ระบุให้ชัดเจน)                                                 |
| ทำบล<br>กำคอบของคุณ                                                                                                    | <sup>5</sup> ນສ໌<br>mm/dd/yyyy 🗖<br>da ລ້າວແມນເຫລກິມ                             |

เมื่อท่านกรอกข้อมูลครบแล้วให้กดส่ง

## ตัวอย่าง แบบคำร้องไฟฟ้าองค์การบริหารส่วนตำบลท่าวัด

| แบบคำร้องไฟฟ้า<br>แบบสาร่องไฟฟ้าองศ์การปริบมสายอหาริต         |              |  |
|---------------------------------------------------------------|--------------|--|
| patcharin.soontornsanit@gmail.com หลับบัญชี<br>🕞 ไปใช้ร่วมกัน | Ø            |  |
| * ระบุว่าเป็นสาคามที่จำเป็น                                   |              |  |
| ปื้อ - นารมสกุล *<br>คำตอบของดุณ                              |              |  |
| ที่อยู่ *<br>ศาสองของคุณ                                      |              |  |
| หมายเลขารที่พท์ *<br>ศาสอบของคุณ                              |              |  |
| รายละเอียดคำร้องข่อมแขมไฟฟ้า *                                |              |  |
| ทำตอบของคุณ                                                   |              |  |
| วันที่ยื่นคำร้อง *                                            |              |  |
| สารอบของคุณ                                                   |              |  |
| da                                                            | ส้างแบบฟอร์ม |  |

เมื่อท่านกรอกข้อมูลครบแล้วให้กดส่ง

## ตัวอย่าง แบบคำร้องขอรับบริการทั่วไปองค์การบริหารส่วนตำบลท่าวัด

| แบบคำร้องขอรับบริการทั่วไป<br>แมนคำร่องของันบริการทั่วไป |
|----------------------------------------------------------|
| patcharin.soontornsanit@gmail.com สถับบัญปี              |
| • ระบุว่าเป็นสาคามที่จำเป็น                              |
| ชื่อ - นารมสกุล *<br>ศาคอมของคุณ                         |
| ที่อยู่ *                                                |
| เบอร์โทรศัพท์*<br>ศาคอบของคุณ                            |
| รายละเอียดคำร้อง *<br>คำคอบของคุณ                        |
| วันที่ยื่นคำร้อง (ระบุให้ขัดเจน) *<br>ศาคอบของคุณ        |
| ข้อเสนอแนะ<br>คำตอบของคุณ                                |
| ส่งสายเบบพ่อร                                            |
| ามส่งรพัสต่านใน Google ฟลร์ม                             |

เมื่อท่านกรอกข้อมูลครบแล้วให้กดส่ง